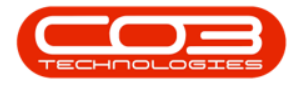

We are currently updating our site; thank you for your patience.

# PROCUREMENT

## **INTRODUCTION TO GOODS RECEIVED NOTES**

**Definition:** A Goods Received Note (**GRN**) is a document produced when goods are received. It will usually accompany goods to any inspection and is used to check against <u>supplier invoices</u> before payment.

The Goods Received Note Listing screen is only to view and print Goods Received Notes that have already been generated. View <u>Receive Stock Items</u> <u>into Store</u> or <u>Receive Non-Stock Items</u> links below in order to raise the Goods Received Note.

**Ribbon Access:** Procurement > Goods Received Notes

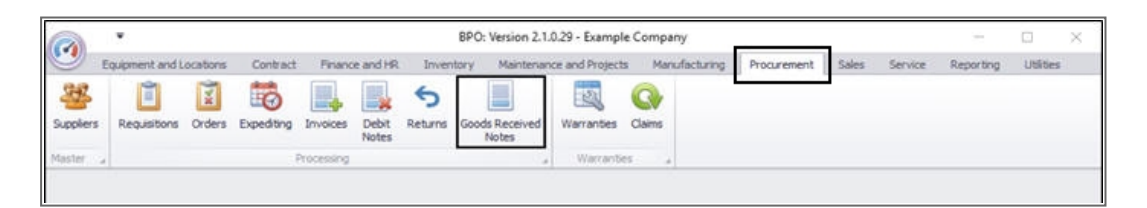

#### **VIEW GRN LIST**

The Goods Received Notes Listing screen will be displayed.

#### **VIEW STOCK GRNS**

• BPO2 will default to the Stock GRNs frame.

Help v2024.5.0.7/1.0 - Pg 1 - Printed: 21/08/2024

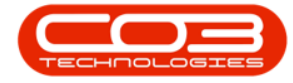

#### Introduction to Goods Received Note

| Hone Equip              | nent and Locations | Contract Fin        | ince and HR Invent | ory Maintenance and Protects | Manufacturing | Progrement Sales Service I | Reporting Utilities - | . 0 :    |
|-------------------------|--------------------|---------------------|--------------------|------------------------------|---------------|----------------------------|-----------------------|----------|
|                         |                    |                     | 2 💼 Dub            | an 🔹 🔕                       |               |                            |                       |          |
| omplete View GRN<br>GRN | Save Layout W      | orkspaces Pri<br>GR | nt Export New      | <ul> <li>Refresh</li> </ul>  |               |                            |                       |          |
| Process                 | Format             | -                   | Print .            | Current                      |               |                            |                       |          |
| tock GRNs Non Sta       | de CONIN           |                     |                    |                              |               |                            |                       |          |
|                         |                    | W245                |                    |                              |               |                            |                       |          |
|                         |                    |                     |                    |                              |               |                            |                       |          |
| fidGRINNO               | fidStatus          | fdIssueRe           | fdPOCode           | fdEmployeeNumber             | fdFirstName   | fidLastName                | fdEventDate           | fdEventT |
|                         |                    |                     |                    |                              |               |                            |                       |          |
| GR00000022              | N                  | PROR                | P00000024          | SHA001                       | Beinda        | Sharman                    | 14 Apr 2014           | 13:04:33 |
| GR00000040              | N                  | PROR                | P00000041          | 9HA001                       | Belinda       | Sharman                    | 07 May 2014           | 14:16:35 |
| GR00000041              | N                  | PROR                | P00000042          | 9HA001                       | Belinda       | Sharman                    | 07 May 2014           | 15:43:28 |
| GR00000059              | N                  | PROR                | P00000061          | 9HA001                       | Belnda        | Sharman                    | 26 Jun 2014           | 13:25:53 |
| GR00000060              | N                  | PROR                | P00000057          | SHA001                       | Belinda       | Sharman                    | 26 Jun 2014           | 13:26:04 |
| GR00000084              | N                  | PROR                | P00000085          | 9HA001                       | Beinda        | Sharman                    | 04 Jul 2014           | 11:04:22 |
| GR00000094              | N                  | PROR                | P00000097          | 9HA001                       | Belinda       | Sharman                    | 21 Jul 2014           | 14:26:45 |
| GR00000095              | N                  | PROR                | P0000098           | 9HA001                       | Belnda        | Sharman                    | 24 Jul 2014           | 09:13:15 |
| GR00000110              | N                  | PROR                | P00000123          | SHA001                       | Belinda       | Sharman                    | 05 Aug 2014           | 15:45:18 |
| GR00000113              | N                  | PROR                | PO0000126          | 9HA001                       | Belinda       | Sharman                    | 13 Aug 2014           | 14:36:54 |
| GR00000121              | N                  | PROR                | P00000135          | DUT001                       | Susan         | Du Toit                    | 23 Sep 2014           | 14:21:22 |
| GR00000125              | N                  | PROR                | P00000120          | DUT001                       | Susan         | Du Toit                    | 26 Sep 2014           | 08:57:06 |
| GR00000102              | N                  | PROR                | P00000106          | SHA001                       | Belinda       | Sharman                    | 05 Aug 2014           | 12:12:19 |
| GR00000103              | N                  | PROR                | P00000107          | SHA001                       | Belinda       | Sharman                    | 05 Aug 2014           | 12:22:15 |
| GR00000104              | N                  | PROR                | P00000108          | SHA001                       | Belinda       | Sharman                    | 05 Aug 2014           | 12:25:54 |
| GR00000105              | N                  | PROR                | PO0000109          | SHA001                       | Belinda       | Sharman                    | 05 Aug 2014           | 12:39:21 |
| GR00000106              | N                  | PROR                | P00000109          | SHA001                       | Belinda       | Sharman                    | 05 Aug 2014           | 12:41:48 |
| GR00000107              | Ň                  | PROR                | PO0000110          | SHA001                       | Belinda       | Sharman                    | 05 Aug 2014           | 13:19:57 |
| GR00000108              | N                  | PROR                | P00000110          | SHA001                       | Beinda        | Sharman                    | 05 Aug 2014           | 13:26:50 |
| GR00000109              | N                  | PROR                | P00000111          | SHA001                       | Belnda        | Sharman                    | 05 Aug 2014           | 13:41:20 |
| GR00000131              | N                  | PROR                | P00000144          | DUT001                       | Susan         | Du Toit                    | 26 Sep 2014           | 11:29:36 |
| GR00000136              | N                  | PROR                | PO0000149          | DUT001                       | Susan         | Du Toit                    | 29 Sep 2014           | 13:38:18 |
| GR00000137              | N                  | PROR                | PO0000130          | DUT001                       | Susan         | Du Toit                    | 29 Sep 2014           | 13:43:00 |
|                         |                    | 00/00               | 00000150           | 0.0001                       | Susan         | DuTet                      | 20 (34 2014           | 14-41-41 |

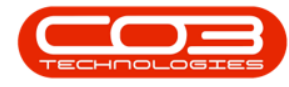

#### **VIEW NON STOCK GRNS**

• Click on the Non-Stock GRNs tab to change the list setting.

|                | -0.00         | and and the       | 1000          | our necern    | a notes eating . or e | . Feranetti en totea - 1 | anangre company          |                       |            | - 10 |
|----------------|---------------|-------------------|---------------|---------------|-----------------------|--------------------------|--------------------------|-----------------------|------------|------|
| Home           | Equipment ar  | vollocations Co   | intract Finan | te and HR Inv | entory Maintenance    | and Projecta Manut       | facturing Procurement Sa | les Service Reporting | ) Utites - | 0    |
| 7              |               |                   |               |               | arban 🔹 🦑             | 3                        |                          |                       |            |      |
| mplete View    | GRN Save      | Layout Worksp     | xaces Print   | Export        | ew • Refr             | esh                      |                          |                       |            |      |
| GRN            |               |                   | GRN           |               |                       |                          |                          |                       |            |      |
| Process        | 4             | Format            | 9 B           | nt i          | Current               | - 4                      |                          |                       |            | _    |
| tock GRNs      | ion Stock GRM | 6                 |               |               |                       |                          |                          |                       |            |      |
| ag a column he | ider hera ta  | your by that cale |               |               |                       |                          |                          |                       |            |      |
| ACOLOLA        | Allaha        | ADward?           | MOVING        | R4C Atlan     | & Employeettember     | Attrations               | Ad artitizes             | Adhumithata           | AlbuntTime |      |
| IN DOM NO      | inordius      | invereipti        | ILFOLULE      | 103001101111  | incline/contine       | INFR SURAILE             | INCOVIDING               | HUL YO HUNDLE         | INCAGUTURE |      |
| (200000036     | N             | wwnp              | 80000028      | WOAS          | 944001                | Relatio                  | Gaman                    | 23 Apr 2014           | 00:00:00   |      |
| (200000027     | N             | WKOR              | P00000129     | WOAS          | GHA001                | Reinda                   | Charman                  | 23 Apr 2014           | 00-00-00   |      |
| GROODOORA      | N             | WKOR              | P00000091     | WOAS          | 944001                | Reinda                   | Sharman                  | 21 34 2014            | 00:00:00   |      |
| GR00000093     | N             | WKOR              | P00000095     | WOAS          | 944001                | Beinda                   | Sharman                  | 21 3/ 2014            | 00:00:00   |      |
| GR00000100     | N             | WKOR              | P00000104     | WOAS          | 944001                | Beinda                   | Sharman                  | 30 Apr 2014           | 00:00:00   |      |
| GR00000101     | N             | WKOR              | P00000105     | WOAS          | 9HA001                | Beinda                   | Sharman                  | 05 Aug 2014           | 00:00:00   |      |
| GR00000111     | N             | WKOR              | P00000124     | WOAS          | SHA001                | Belinda                  | Sharman                  | 08 Aug 2014           | 00:00:00   |      |
| GR00000112     | N             | WKOR              | P00000049     | WOAS          | 9HA001                | Belnda                   | Sharman                  | 08 Aug 2014           | 00:00:00   |      |
| GR00000117     | N             | WKOR              | P00000132     | WOAS          | DUTO01                | Susan                    | Du Toit                  | 23 Sep 2014           | 00:00:00   |      |
| GR00000118     | N             | WKOR              | P00000094     | WOAS          | DUT001                | Susan                    | Du Toit                  | 23 Sep 2014           | 00:00:00   |      |
| GR00000119     | N             | WKOR              | P00000133     | WOAS          | DUT001                | Susan                    | Du Toit                  | 23 Sep 2014           | 00:00:00   |      |
| GR00000120     | N             | WKOR              | P00000134     | WOAS          | DUT001                | Susan                    | Du Toit                  | 23 Sep 2014           | 00:00:00   |      |
| GR00000130     | N             | WKOR              | P00000143     | WOAS          | DUT001                | Susan                    | Du Toit                  | 26 Sep 2014           | 00:00:00   |      |
| GR00000132     | N             | WKOR              | P00000145     | WOAS          | DUT001                | Susan                    | Du Toit                  | 26 Sep 2014           | 00:00:00   |      |
| GR00000134     | N             | WKOR              | P00000147     | WOAS          | DUT001                | Susan                    | Du Toit                  | 26 Sep 2014           | 00:00:00   |      |
| GR00000145     | N             | WKOR              | P00000157     | WOAS          | DU/T001               | Susan                    | Du Toit                  | 12 Nov 2014           | 00:00:00   |      |
| GR00000151     | N             | WKOR              | P00000161     | WOAS          | DUT001                | Susan                    | Du Toit                  | 07 Jan 2015           | 00:00:00   |      |
| GR00000170     | N             | WKOR              | P00000194     | WOAS          | DUT001                | Susan                    | Du Toit                  | 26 Feb 2015           | 00:00:00   |      |
| GR00000174     | N             | WKOR              | P00000196     | WOAS          | DUT001                | Susan                    | Du Toit                  | 17 Apr 2015           | 00:00:00   |      |
| GR00000192     | N             | WKOR              | P00000211     | WOAS          | DUT001                | Susan                    | Du Toit                  | 27 Oct 2015           | 00:00:00   |      |
| GR00000197     | N             | WKOR              | P00000220     | WOAS          | DUT001                | Susan                    | Du Toit                  | 05 Nov 2015           | 00:00:00   |      |
| GR00000220     | N             | WKOR              | P00000238     | WOAS          | DUT001                | Susan                    | Du Toit                  | 10 Nov 2015           | 00:00:00   |      |
| GR00000198     | N             | WKOR              | P00000221     | WOAS          | DUT001                | Susan                    | Du Toit                  | 05 Nov 2015           | 00:00:00   |      |
| GR00000224     | N             | WKOR              | P00000243     | WOAS          | DUT001                | Susan                    | Du Toit                  | 16 Nov 2015           | 00:00:00   |      |
| GR00000226     | N             | WKOR              | P00000246     | WOAS          | DUT001                | Susan                    | Du Toit                  | 17 Nov 2015           | 00:00:00   |      |

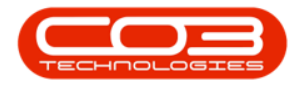

#### **VIEW GRN STATUS**

- Click on the drop-down arrow in the **Status** field to display the GRN **Status** selection menu.
- This will enable you to find goods received notes under the following
  - New
  - Completed
  - Cancelled

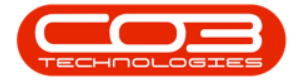

#### Introduction to Goods Received Note

| <u>a</u> '    |                 |              |                | Goods Rece   | ived Notes Li | sting - BPO: Version 2.1.   | 0.29 - Example | Company       |                        | ÷ (           | 2 | Х    |
|---------------|-----------------|--------------|----------------|--------------|---------------|-----------------------------|----------------|---------------|------------------------|---------------|---|------|
| Home          | Equipment and   | Locations Co | ontract Financ | te and HR 1  | rivientory M  | aintenance and Projects     | Manufacturing  | Procurement : | Sales Service Reportin | g Utilities - | đ | 9) X |
|               |                 |              | 8              |              | Durban        | • 🚯                         |                |               |                        |               |   |      |
| Conplete View | GRN Savel       | ayout Works  | paces Print    | Export       | New           | <ul> <li>Refresh</li> </ul> | - 27           |               |                        |               |   |      |
| Descent       |                 | Enmal        |                |              | Status        | A StatusDesc                |                |               |                        |               |   |      |
| () evca)      |                 | (Ariely      | . 4] 11        | <u>10. 4</u> | C             | Cancelled                   | _              |               |                        |               | - | _    |
| Stock GRNs    | ion Stock GRIVS |              |                |              | N             | Completed                   |                |               |                        | _             | _ | _    |
|               |                 |              |                |              |               |                             |                |               |                        |               |   |      |
| fidGRNNo      | fdStatus        | fidReceiptT  | fidPOCode      | fdSubIten.   |               |                             | fid            | LastName      | fdEventDate            | fdEventTime   |   |      |
| •             |                 |              |                |              |               |                             |                |               |                        |               |   | -    |
| GR00000026    | N               | WKOR         | P0000028       | WOAS         | x             |                             | 1 9            | arman         | 23 Apr 2014            | 00:00:00      | 1 |      |
| GR00000027    | N               | WKOR         | P00000029      | WOAS         | SH4001        | Belnda                      | 5              | arman         | 23 Apr 2014            | 00:00:00      |   |      |
| GR00000088    | N               | WKOR         | P00000091      | WOAS         | 944001        | Belnda                      | 2              | arman         | 21 3./ 2014            | 00:00:00      |   |      |
| GR00000093    | N               | WKOR         | P00000095      | WOAS         | SHA001        | Beinda                      | 9              | arman         | 21 3.6 2014            | 00:00:00      |   |      |
| GR00000100    | N               | WKOR         | P00000104      | WOAS         | SHA001        | Beinda                      | 9              | arman         | 30 Apr 2014            | 00:00:00      |   |      |
| GR00000101    | N               | WKOR         | P00000105      | WOAS         | SHA001        | Belinda                     | 9              | arman         | 05 Aug 2014            | 00:00:00      |   |      |
| GR00000111    | N               | WKOR         | P00000124      | WOAS         | 9HA001        | Belnda                      | 9              | aman          | 08 Aug 2014            | 00:00:00      |   |      |
| GR00000112    | N               | WKOR         | P00000049      | WOAS         | SH4001        | Belnda                      | 9              | iarman        | 08 Aug 2014            | 00:00:00      |   |      |
| GR00000117    | N               | WKOR         | P00000132      | WOAS         | DUT001        | Susan                       | D              | Toit          | 23 Sep 2014            | 00:00:00      |   |      |
| GR00000118    | N               | WKOR         | P0000094       | WOAS         | DUT001        | Susan                       | D              | Tot           | 23 Sep 2014            | 00:00:00      |   |      |
| GR00000119    | N               | WKOR         | P00000133      | WOAS         | DU/T001       | Susan                       | D.             | Toit          | 23 Sep 2014            | 00:00:00      |   |      |
| GR00000120    | N               | WKOR         | P00000134      | WOAS         | DUT001        | Susan                       | D.             | Toit          | 23 Sep 2014            | 00:00:00      |   |      |
| GR00000130    | N               | WKOR         | P00000143      | WOAS         | DUT001        | Susan                       | D.             | Toit          | 26 Sep 2014            | 00:00:00      |   |      |
| GR00000132    | N               | WKOR         | P00000145      | WOAS         | DUT001        | Susan                       | Du             | Toit          | 26 Sep 2014            | 00:00:00      |   |      |
| GR00000134    | N               | WKOR         | P00000147      | WOAS         | DUT001        | Susan                       | Du             | Toit          | 26 Sep 2014            | 00:00:00      |   |      |
| GR00000145    | N               | WKOR         | P00000157      | WOAS         | DUT001        | Susan                       | D.             | ı Toit        | 12 Nov 2014            | 00:00:00      |   |      |
| GR00000151    | N               | WKOR         | P00000161      | WOAS         | DUT001        | Susan                       | D,             | Toit          | 07 Jan 2015            | 00:00:00      |   |      |
| GR00000170    | Ň               | WKOR         | P00000194      | WOAS         | DUTOD1        | Susan                       | D.             | Toit          | 26 Feb 2015            | 00:00:00      |   |      |
| GR00000174    | N               | WKOR         | P00000196      | WOAS         | DUT001        | Susan                       | Du             | Toit          | 17 Apr 2015            | 00:00:00      |   |      |
| GR00000192    | N               | WKOR         | P00000211      | WOAS         | DUT001        | Susan                       | Du             | ı Toit        | 27 Oct 2015            | 00:00:00      |   |      |
| GR00000197    | N               | WKOR         | P00000220      | WOAS         | DUT001        | Susan                       | D.             | Toit          | 05 Nov 2015            | 00:00:00      |   |      |
| GR00000220    | Ň               | WKOR         | P00000238      | WOAS         | DUT001        | Susan                       | Du             | Toit          | 10 Nov 2015            | 00:00:00      |   |      |
| GR00000198    | N               | WKOR         | P00000221      | WOAS         | DUT001        | Susan                       | D              | Toit          | 05 Nov 2015            | 00:00:00      |   |      |
| GR00000224    | N               | WKOR         | P00000243      | WOAS         | DUT001        | Susan                       | D              | Toit          | 16 Nov 2015            | 00:00:00      |   |      |
| GR00000226    | N               | WKOR         | P00000246      | WOAS         | DUT001        | Susan                       | Du             | Tolt          | 17 Nov 2015            | 00:00:00      |   |      |

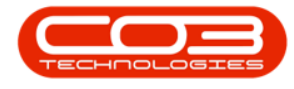

#### VIEW STOCK GRN DETAILS AND PARTS

- 1. Ensure that you have selected the **Stock GRNs** tab.
- Click on the row selector in front of the <u>Stock</u> Goods Received Note that you wish to view in detail.
- 3. Click on View GRN.

Note: You can view a Stock GRN in any status.

| Home En              | uinment and Loca | tions Contract E | inance and HR In | ventory Maintenance ar | d Projects Manufactu | ring Progurement Sales | Service Reportir | an Utilities - | - 8 |
|----------------------|------------------|------------------|------------------|------------------------|----------------------|------------------------|------------------|----------------|-----|
|                      |                  |                  |                  |                        |                      | ing riocarcinent bala  |                  | ig ounce       | -   |
|                      | 23               |                  | Durban           | • 3                    |                      |                        |                  |                |     |
| mplete View GRN      | Save Layout      | Workspaces Print | Export New       | 👻 Refresh              |                      |                        |                  |                |     |
| Process              | Forma            | - GRN            |                  | urrent                 |                      |                        |                  |                |     |
| Process 2            | 1 oraila         | e al rine        | 4                | urrent a               |                      |                        |                  |                |     |
| tock GRNs Non Str    | ock GRNs         |                  |                  |                        |                      |                        |                  |                |     |
| sg a coloon header h | ere to group by  | alumn            |                  |                        |                      |                        |                  |                |     |
| GR/NNo               | ▲ Status         | IssueReturnType  | POCode           | EmployeeNumber         | FirstName            | LastName               | EventDate        | EventTime      |     |
|                      |                  |                  |                  |                        |                      |                        |                  |                |     |
| GR00000324           | N                | PROR             | PO0000112        | MUD001                 | Judith               | Mudzengi               | 18 May 2017      | 00:00:00       |     |
| GR00000325           | N                | PROR             | PO0000329        | MUD001                 | Judith               | Mudzengi               | 18 May 2017      | 00:00:00       |     |
| GR00000330           | N                | PROR             | PO0000339        | MUD001                 | Judith               | Mudzengi               | 19 May 2017      | 00:00:00       |     |
| GR00000332           | N                | PROR             | PO0000343        | MUD001                 | Judith               | Mudzengi               | 19 May 2017      | 00:00:00       |     |
| GR00000333           | N                | PROR             | PO0000344        | MUD001                 | Judith               | Mudzengi               | 19 May 2017      | 00:00:00       |     |
| GK00000336           | N                | PROR             | PO0000350        | MUD001                 | Judith               | Mudzengi               | 22 May 2017      | 00:00:00       |     |
| GR00000338           | N                | PROR             | PO0000352        | MUD001                 | Judith               | Mudzengi               | 22 May 2017      | 00:00:00       |     |
| GR00000345           | N                | PROR             | PO0000361        | MUD001                 | Judith               | Mudzengi               | 30 May 2017      | 00:00:00       |     |
| GR00000354           | N                | PROR             | PO0000369        | DUT001                 | Bianca               | Du Toit                | 14 Jun 2017      | 00:00:00       |     |
| GR00000359           | N                | PROR             | PO0000374        | DUT001                 | Bianca               | Du Toit                | 21 Jun 2017      | 00:00:00       |     |
| GR00000364           | N                | PROR             | PO0000379        | DUT001                 | Bianca               | Du Toit                | 07 Jul 2017      | 00:00:00       |     |
| GR00000373           | N                | PROR             | PO0000391        | DUT001                 | Bianca               | Du Toit                | 02 Aug 2017      | 00:00:00       |     |
| GR00000376           | N                | PROR             | PO0000394        | DUT001                 | Bianca               | Du Toit                | 02 Aug 2017      | 00:00:00       |     |
| GR00000379           | N                | PROR             | PO0000397        | DUT001                 | Bianca               | Du Toit                | 03 Aug 2017      | 00:00:00       |     |
| GR00000380           | N                | PROR             | PO0000363        | DUT001                 | Bianca               | Du Toit                | 07 Aug 2017      | 00:00:00       |     |
| GR00000383           | N                | PROR             | PO0000398        | DUT001                 | Bianca               | Du Toit                | 07 Aug 2017      | 00:00:00       |     |
| GR00000389           | N                | PROR             | PO0000402        | DUT001                 | Bianca               | Du Toit                | 30 Aug 2017      | 00:00:00       |     |
| GR00000397           | N                | PROR             | PO0000154        | DUT001                 | Bianca               | Du Toit                | 20 Nov 2017      | 00:00:00       |     |
| GR00000410           | N                | PROR             | PO0000360        | DUT001                 | Bianca               | Du Toit                | 01 Feb 2018      | 00:00:00       |     |
| GR00000417           | N                | PROR             | PO0000435        | MIL001                 | Abigail              | Mine                   | 09 Mar 2018      | 00:00:00       |     |
| GR00000418           | N                | PROR             | PO0000435        | MIL001                 | Abigail              | Mine                   | 09 Mar 2018      | 00:00:00       |     |
| GR00000419           | N                | PROR             | PO0000442        | MIL001                 | Abigail              | Mine                   | 13 Mar 2018      | 00:00:00       |     |
| GR00000423           | N                | PROR             | PO0000455        | MIL001                 | Abigail              | Mine                   | 07 Sep 2018      | 00:00:00       |     |
| GR00000424           | N                | PROR             | PO0000457        | MIL001                 | Abigail              | Mine                   | 07 Sep 2018      | 00:00:00       |     |
| GR00000425           | N                | PROR             | PO0000326        | MIL001                 | Abigail              | Mine                   | 09 Sep 2018      | 00:00:00       |     |
| GR00000427           | N                | PROR             | PO0000359        | MIL001                 | Abigail              | Mine                   | 10 Sep 2018      | 00:00:00       |     |
| GR00000428           | N                | PROR             | PO0000456        | MIL001                 | Abigail              | Milne                  | 11 Sep 2018      | 00:00:00       |     |

The **View Goods Receipt Note** [] screen will be displayed. Here you can view more information concerning the selected Stock Goods Received Note:

 View the linked purchase order number, receiver name, receipt date, receipt comments and whether on <u>receipt of goods</u> an invoice was generated or not.

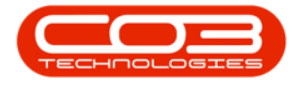

- 2. If this GRN is related to a **call** / **project** this will be listed here along with the **customer code** and **name**.
- 3. View details of the **parts (Items)** received, which **warehouse** and **bin** they were received into and the **quantity** of each part type that was received.

**Note: A**, **B** and **C-Class** part types can be received on a Stock GRN.

|        | •                   |                  |                            | View Goods Re       | ceipt Note GR000003 | 33 - BPO: Version 2 | 2.1.0.65 - Example Con | npany     |               |               | -         |      | $\times$ |
|--------|---------------------|------------------|----------------------------|---------------------|---------------------|---------------------|------------------------|-----------|---------------|---------------|-----------|------|----------|
| 0      | Home                | Equipment and    | Locations Contract         | Finance and HR Inve | ntory Maintenance   | and Projects N      | Nanufacturing Proc.    | urement : | Sales Service | Reporting     | Utilities | - 8  | ×        |
|        |                     | 57               |                            |                     | 1                   |                     |                        |           |               |               |           |      |          |
| Save   | Back                | Save Lavout V    | Vorkspaces                 |                     |                     |                     |                        |           |               | 2             |           |      |          |
|        | (1994)<br>Angeland  |                  | ÷                          | /                   |                     |                     |                        |           |               | - T           |           |      |          |
| Proce  | SS a                | Format           | a .                        |                     |                     |                     |                        |           |               | _/_           |           |      | _        |
|        | Refer               | rence Type Purc  | hase Order                 | - /                 | Drag a criticant by |                     |                        |           |               | /             |           |      |          |
|        |                     | Reference PO0    | 000344                     | P ]                 | CalReference        |                     |                        |           |               | /             |           |      |          |
|        |                     | Receiver Judi    | th Mudzengi                | -                   | 9                   |                     |                        |           |               | 1             |           |      |          |
|        | Re                  | ceipt Date 19 M  | tay 2017 + 12:00:00        |                     |                     |                     |                        |           |               |               |           |      |          |
|        |                     | Comments         |                            |                     | -                   |                     |                        |           |               |               |           |      |          |
|        |                     |                  |                            |                     |                     |                     |                        |           |               |               |           |      |          |
|        | Conors              | te Invoice 🗍     | Townice No                 |                     | -                   |                     |                        |           |               |               |           |      |          |
|        | denere              | The model of the | Invoice no                 | 1                   | 1                   |                     |                        |           | 1 - 0.        |               | -         |      |          |
| PartT  | ype                 | PartCode         | PartDesc                   | WarehouseName       | BinLocationName     | BatchSerialNo       | AverageUnitCost        | Quantity  | CheckQuantity | CureDate      |           |      |          |
| *      |                     | 004040           |                            |                     | 0001.04             |                     | 100.00                 |           |               |               |           |      |          |
| A      |                     | SP 19 19         | SP 19 19 Sprint Colour MFC | Main Warehouse      | DBN-A1<br>DBN-A1    |                     | 129.90                 | 1.00      | 1.00          | 0 01 Jan 1900 |           |      |          |
| c      |                     | 2020-147C        | Cvan toner SP2020          | Main Warehouse      | DBN-A1              |                     | 450.00                 | 2.00      | 2.00          | 01 Jan 1900   |           |      |          |
| В      |                     | 2020-856         | Drum                       | Main Warehouse      | DBN-A1              |                     | 100.00                 | 1.00      | 1.00          | 0 01 Jan 1900 |           |      |          |
| в      |                     | 2020-856         | Drum                       | Main Warehouse      | DBN-A1              |                     | 100.00                 | 1.00      | 1.00          | 01 Jan 1900   |           |      |          |
|        |                     |                  |                            |                     |                     |                     |                        |           |               |               |           |      |          |
|        |                     |                  |                            | Ī                   |                     |                     |                        |           |               |               |           |      |          |
|        |                     |                  |                            |                     |                     |                     |                        |           |               |               |           |      |          |
|        |                     |                  |                            |                     |                     |                     |                        |           |               |               |           |      |          |
|        |                     |                  |                            |                     |                     |                     |                        |           |               |               |           |      |          |
|        |                     |                  |                            |                     |                     |                     |                        |           |               |               |           |      |          |
|        |                     |                  |                            |                     |                     |                     |                        |           |               |               |           |      |          |
|        |                     |                  |                            | 2                   |                     |                     |                        |           |               |               |           |      |          |
|        |                     |                  |                            | 3                   |                     |                     |                        |           |               |               |           |      |          |
|        |                     |                  |                            |                     |                     |                     |                        |           |               |               |           |      |          |
|        |                     |                  |                            |                     |                     |                     |                        |           |               |               |           |      |          |
|        |                     |                  |                            |                     |                     |                     |                        |           |               |               |           |      |          |
|        |                     |                  |                            |                     |                     |                     |                        |           |               |               |           |      | -        |
| PO Cu  | rency               | ZAR              |                            |                     |                     |                     |                        |           |               | Total         |           |      | 9,96     |
| Open W | indows <del>*</del> |                  |                            |                     |                     |                     |                        |           |               |               | 08 Oct    | 2018 | - //     |

### **VIEW NON-STOCK GRN DETAILS AND SERVICES**

- 1. Ensure that you have selected the **Non Stock GRNs** tab.
- Click on the row selector in front of the <u>Non Stock</u> Goods Received Note that you wish to view in detail.
- 3. Click on **View GRN**.

Note: You can view a Non Stock GRN in any status.

Help v2024.5.0.7/1.0 - Pg 7 - Printed: 21/08/2024

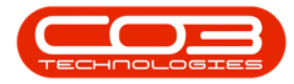

| po          |              |                  |             |               | GOODS NECENED NOTE | s Listing - BPO: Version | 2.1.0.05 - Example C | ompany            |           |           |           |     |   |
|-------------|--------------|------------------|-------------|---------------|--------------------|--------------------------|----------------------|-------------------|-----------|-----------|-----------|-----|---|
| Home        | Equipme      | nt and Locations | Contract    | Finance and H | R Inventory N      | laintenance and Projects | Manufacturing        | Procurement Sales | Service   | Reporting | Utilities | - 1 | B |
|             | 0            | 2                |             |               | urban 🔻 🏹          | 3                        |                      |                   |           |           |           |     |   |
| mplete Viev | V GRN Sav    | e Layout Works   | paces Print | Export N      | lew 👻 Refi         | esh                      |                      |                   |           |           |           |     |   |
| GRN         | *            |                  | GRN         |               |                    |                          |                      |                   |           |           |           |     |   |
| Process     |              | Format           | - 3 Pi      | int 🔐         | Current            |                          |                      |                   |           |           |           |     | _ |
| tock GRNs   | Non Stock GP | Ns               |             |               |                    |                          |                      |                   |           |           |           |     |   |
|             |              |                  | umn 1       |               |                    |                          |                      |                   |           |           |           |     |   |
| GRNNo       | Status       | ReceiptType      | POCode      | SubItemType   | EmployeeNumber     | FirstName                | LastName             | EventDate         | EventTime |           |           |     |   |
|             |              |                  |             |               |                    |                          |                      |                   |           |           |           |     |   |
| GR00000261  | N            | WKOR             | PO0000265   | WOAS          | DUT001             | Bianca                   | Du Toit              | 19 Nov 2015       | 00:00:00  |           |           |     |   |
| GR00000262  | N            | WKOR             | PO0000265   | WOAS          | DUT001             | Bianca                   | Du Toit              | 19 Nov 2015       | 00:00:00  |           |           |     |   |
| GR00000263  | N            | WKOR             | PO0000266   | WOAS          | DUT001             | Bianca                   | Du Toit              | 19 Nov 2015       | 00:00:00  |           |           |     |   |
| GR00000264  | N            | WKOR             | PO0000266   | WOAS          | DUT001             | Bianca                   | Du Toit              | 19 Nov 2015       | 00:00:00  |           |           |     |   |
| GR00000267  | N            | WKOR             | PO0000268   | WOAS          | DUT001             | Bianca                   | Du Toit              | 19 Nov 2015       | 00:00:00  |           |           |     |   |
| GR00000268  | N            | WKOR             | PO0000268   | WOAS          | DUT001             | Bianca                   | Du Toit              | 19 Nov 2015       | 00:00:00  |           |           |     |   |
| GR00000269  | N            | WKOR.            | PO0000269   | WOAS          | DUT001             | Bianca                   | Du Toit              | 26 Nov 2015       | 00:00:00  |           |           |     |   |
| GR00000270  | N            | WKOR             | PO0000270   | WOAS          | DUT001             | Bianca                   | Du Toit              | 26 Nov 2015       | 00:00:00  |           |           |     |   |
| GR00000276  | N            | WKOR             | PO0000275   | WOAS          | DUT001             | Bianca                   | Du Toit              | 13 Apr 2016       | 00:00:00  |           |           |     |   |
| GR00000292  | N            | WKOR             | PO0000289   | WOAS          | DUT001             | Bianca                   | Du Toit              | 01 Jul 2016       | 00:00:00  |           |           |     |   |
| GR00000294  | N            | WKOR             | PO0000291   | WOAS          | DUT001             | Bianca                   | Du Toit              | 11 Aug 2016       | 00:00:00  |           |           |     |   |
| GR00000302  | N            | WKOR             | PO0000301   | WOAS          | DUT001             | Bianca                   | Du Toit              | 25 Oct 2016       | 00:00:00  |           |           |     |   |
| GR00000303  | N            | WKOR             | PO0000302   | WOAS          | DUT001             | Bianca                   | Du Toit              | 31 Oct 2016       | 00:00:00  |           |           |     |   |
| GR00000305  | N            | WKOR             | PO0000304   | WOAS          | DUT001             | Bianca                   | Du Toit              | 31 Oct 2016       | 00:00:00  |           |           |     |   |
| GR00000341  | N            | WKOR             | PO0000355   | WOAS          | MUD001             | Judith                   | Mudzengi             | 24 May 2017       | 00:00:00  |           |           |     |   |
| GR00000356  | N            | WKOR             | PO0000371   | WOAS          | DUT001             | Bianca                   | Du Toit              | 15 Jun 2017       | 00:00:00  |           |           |     |   |
| GR00000362  | N            | WKOR             | PO0000377   | WOAS          | MUD001             | Judith                   | Mudzengi             | 04 Jul 2017       | 00:00:00  |           |           |     |   |
| GR00000375  | N            | WKOR             | PO0000393   | WOAS          | DUT001             | Bianca                   | Du Toit              | 02 Aug 2017       | 00:00:00  |           |           |     |   |
| GR00000385  | N            | WKOR.            | PO0000399   | WOAS          | DUT001             | Bianca                   | Du Toit              | 08 Aug 2017       | 00:00:00  |           |           |     |   |
| GR00000393  | N            | WKOR.            | PO0000405   | WOAS          | DUT001             | Bianca                   | Du Toit              | 07 Nov 2017       | 00:00:00  |           |           |     |   |
| GR00000394  | N            | WKOR             | P00000407   | WOAS          | DUT001             | Bianca                   | Du Toit              | 07 Nov 2017       | 00:00:00  |           |           |     |   |
| GR00000395  | N 2          | WKOR             | PO0000409   | WOAS          | DUT001             | Bianca                   | Du Toit              | 17 Nov 2017       | 00:00:00  |           |           |     |   |
| GR00000398  | 1            | WKOR             | PO0000191   | WOAS          | DUT001             | Bianca                   | Du Toit              | 20 Nov 2017       | 00:00:00  |           |           |     |   |
| GR00000405  | N            | WKOR             | PO0000418   | WOAS          | DUT001             | Bianca                   | Du Toit              | 18 Dec 2017       | 00:00:00  |           |           |     |   |
| GB00000441  | N            | WKOR             | PO0000469   | WOAS          | MIL001             | Abigail                  | Mine                 | 23 Sep 2018       | 00:00:00  |           |           |     |   |
| GR00000443  | Ν            | WKOR             | PO0000476   | WOAS          | MIL001             | Abigail                  | Milne                | 27 Sep 2018       | 00:00:00  |           |           |     |   |
| GR00000444  | N            | WKOR             | PO0000477   | WOAS          | MIL001             | Abigail                  | Mine                 | 27 Sep 2018       | 00:00:00  |           |           |     |   |

The **View Non Stock GRN:** [] screen will be displayed. Here you can view more information concerning the selected Non Stock Goods Received Note:

- View the linked Supplier code and name, the Event Date/Time, the linked Purchase Order No. and whether on <u>receipt of goods</u> an invoice was generated or not.
- The Supplier Details will be listed here, along with the Currency,
   Exchange rate and Tax Rate set up on this supplier.
- 3. View details of the **parts (Services)** received and the **quantity** of each service that was received.

**Note:** Only **Services** can be received on a Non Stock GRN.

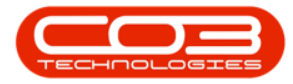

|         | Ŧ           |                   |                 |             | View I         | Non Stock GRN : GR | 00000443 -  | BPO: Version | 2.1.0.65 - Exampl | le Company |         |         |           | -         |        | ×    |
|---------|-------------|-------------------|-----------------|-------------|----------------|--------------------|-------------|--------------|-------------------|------------|---------|---------|-----------|-----------|--------|------|
| 0       | Home        | Equipment and L   | ocations C      | ontract     | Finance and HR | Inventory Ma       | intenance a | and Projects | Manufacturing     | Procuremen | : Sales | Service | Reporting | Utilities | -      | 8 X  |
|         | 6           | 51                |                 |             |                |                    |             |              |                   |            |         |         |           |           |        |      |
| Save    | Back        | Save Lavout W     | orkenaces       |             |                |                    |             |              |                   |            |         |         |           |           |        |      |
| JUVC    | DOCK        | Save Ebyout W     | •               |             |                |                    |             |              |                   |            |         |         |           |           |        |      |
| Proce   | ess "       | Format            |                 |             |                |                    |             |              |                   | -          |         |         |           |           |        |      |
|         | Suppl       | er SPR001         | Sprint Distribu | itors Local |                | PO No              | PO00004     | 76           |                   |            |         |         |           |           |        |      |
| Event   | Date/Tir    | ne 2018/10/08     | ▼ 00:00         | 0:00        | ‡ Generate     | Supplier Invoice   |             | Invoice No.  |                   |            | 0       |         |           |           |        |      |
| Supp    | lier Detai  | ls                |                 |             |                |                    |             |              |                   |            |         |         |           |           |        |      |
|         | Addre       | 55 685 Forest Gro | ve Road         |             |                | Phone              | 031 147 1   | 1234         |                   |            |         |         |           |           |        |      |
|         |             | Forest Hills      |                 |             |                | Fax                | 031 147 1   | 1212         |                   |            |         |         |           |           |        |      |
|         |             | New Town          |                 |             | U.             | Email              | harry@en    | nail.co.za   |                   | -          | (       | 2       |           |           |        |      |
|         |             | 1234              |                 |             |                | Contact            | John Mart   | tin /        |                   |            |         |         |           |           |        |      |
|         |             | South Africa      |                 |             | 1              | VAT No.            | 45678912    | 23           |                   |            |         |         |           |           |        |      |
|         | Curren      | cy ZAR Ex         | change Rate     | 1.0000      |                | Tax Rate           | 0.00        |              |                   |            |         |         |           |           |        |      |
| PartT   | Гуре        | WarehouseName     | BinLocation     | Name        | BatchSerialNo  | AverageUr          | hitCost     | Quantity     | CheckQuantity     | CureD      | ate     |         |           |           |        |      |
| ٩       |             |                   |                 |             |                |                    |             |              |                   |            |         |         |           |           |        |      |
| SERV    | t I         |                   |                 |             |                |                    | 800.00      | 1.00         |                   | 1.00       |         |         |           |           |        |      |
|         |             |                   | -               |             |                |                    |             |              |                   |            |         |         |           |           |        |      |
|         |             |                   | Ť               |             |                |                    |             |              |                   |            |         |         |           |           |        |      |
|         |             |                   |                 |             |                |                    |             |              |                   |            |         |         |           |           |        |      |
|         |             |                   |                 |             |                |                    |             |              |                   |            |         |         |           |           |        |      |
|         |             |                   |                 |             |                |                    |             |              |                   |            |         |         |           |           |        |      |
|         |             |                   |                 |             |                |                    |             |              |                   |            |         |         |           |           |        |      |
|         |             |                   | 3               |             |                |                    |             |              |                   |            |         |         |           |           |        |      |
|         |             |                   |                 |             |                |                    |             |              |                   |            |         |         |           |           |        |      |
|         |             |                   |                 |             |                |                    |             |              |                   |            |         |         |           |           |        |      |
|         |             |                   |                 |             |                |                    |             |              |                   |            |         |         |           |           |        |      |
|         |             |                   |                 |             |                |                    |             |              |                   |            |         |         |           |           |        |      |
|         |             |                   |                 |             |                |                    |             |              |                   |            |         |         |           |           |        |      |
|         |             |                   |                 |             |                |                    |             |              |                   |            |         |         |           |           |        |      |
|         |             |                   |                 |             |                |                    |             |              |                   |            |         |         |           |           |        |      |
|         |             |                   |                 |             |                |                    |             |              |                   |            |         |         |           |           |        |      |
| Onen II | Kardanna ar |                   |                 |             |                |                    |             |              |                   |            |         |         |           | 08.04     | 1019   | *    |
| open w  |             |                   |                 |             |                |                    |             |              |                   |            |         |         |           | 08 00     | 1 2018 | + 11 |

#### **Related Topics**

- <u>Receive Stock Items into Store</u>
- <u>Receive Non-Stock Items (Services)</u>
- Print Goods Received Notes
- <u>Receiving Alternate Parts</u>

BPO.MNU.055